1. You will receive an email notification for the secure email. Click View Message.

| - | to me 💌                                                          | 5:33 PM (0 minutes ago) ☆ 🔹 👻     |
|---|------------------------------------------------------------------|-----------------------------------|
|   | 쳫 Axway   MailGate SC                                            |                                   |
|   | Secure Message Delivery                                          |                                   |
|   | From: < ohsu.edu><br>Subject: Your Appointment with Dr. Feelgood |                                   |
|   | View Message                                                     |                                   |
|   | Message available online until 10/13/2017. Use you               | r password to access the message. |

Note: If you do not view the message within specified time, the message is deleted from the system.

2. If this is your first time using OHSU Secure Mailbox (or have not used the system in over ninety days), register with the Axway MailGate SC system. Enter your name and password, and click **Save**.

| 📽 Axway   MailGate SC |                         |  |  |  |  |  |
|-----------------------|-------------------------|--|--|--|--|--|
| User Registration     |                         |  |  |  |  |  |
| First Name:           | Tommy                   |  |  |  |  |  |
| Last Name:            | Lee                     |  |  |  |  |  |
| Email Address:        | tommy.lee@crue.com      |  |  |  |  |  |
| Enter Password:       | •••••                   |  |  |  |  |  |
| Confirm Password:     | •••••                   |  |  |  |  |  |
| Password Hint Phrase: | Last Tour City and Date |  |  |  |  |  |
| Save                  |                         |  |  |  |  |  |

**Note:** The password requires a minimum of 8 characters, and must contain both alphabetical and numerical characters.

3. At the Axway MailGate SC login prompt, enter your password for the OHSU Secure Mailbox and click Log In.

| 🧐 Axway   Mai      | Gate SC |              |        |
|--------------------|---------|--------------|--------|
|                    |         |              |        |
| Login              | 1       | 1            | 1 X    |
| Email Address:     | tommy.  | lee@crue.com |        |
| Password:          | •••••   |              |        |
| Server Your Passwo | rd?     |              |        |
|                    |         |              | Log In |

4. Click **Inbox** from the left-hand navigation area.

| ✓ SECURE MAILBOX |  |  |
|------------------|--|--|
| Compose Mail     |  |  |
| Inbox            |  |  |
| Sent             |  |  |
| Drafts           |  |  |
| Outbox           |  |  |
| Search Messages  |  |  |
| Manage Folders   |  |  |
|                  |  |  |

5. Click the secure mail to view its contents.

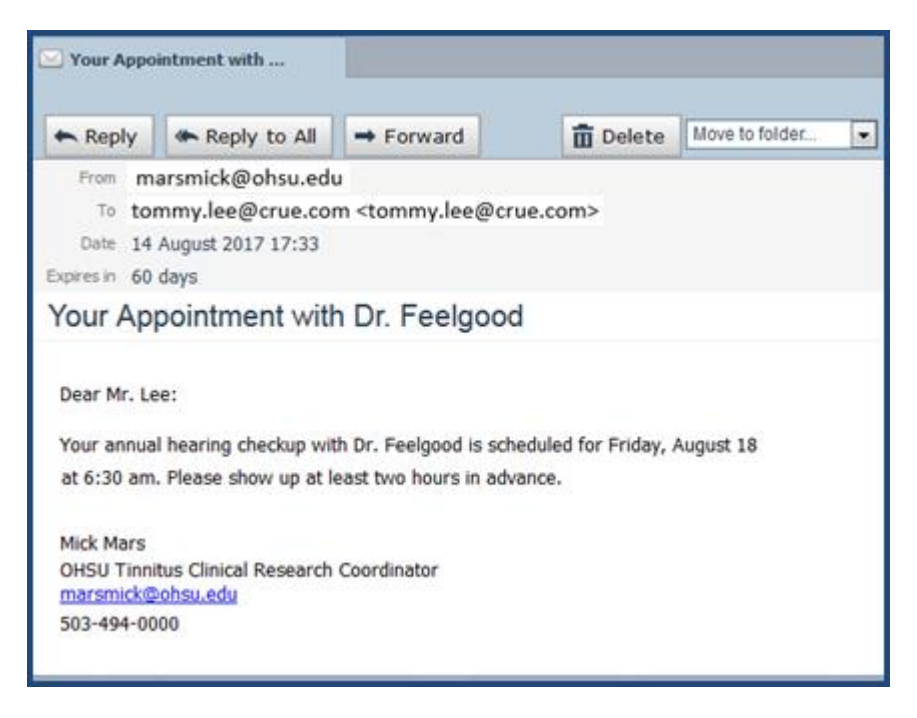